## COME IMPOSTARE LA RETE WI-FI IN UN TABLET

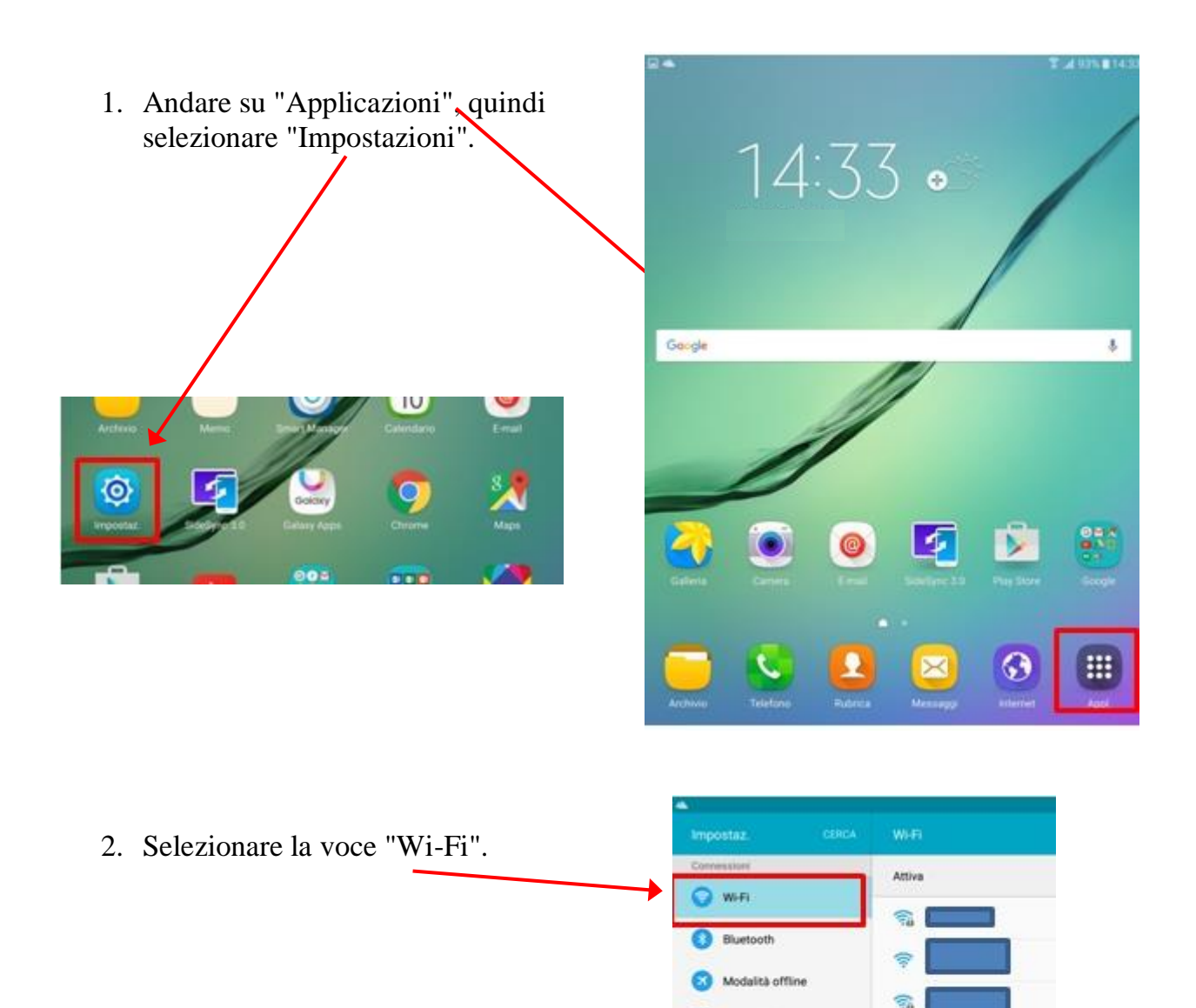

3. Attivare il pulsante del "Wi-Fi" e selezionare dall'elenco la rete wi-fi domestica a cui si desidera collegare il tablet.

| парала солон             | 5      | _                 |             |          |
|--------------------------|--------|-------------------|-------------|----------|
| Convessioni              |        |                   |             |          |
| 🕥 wifi                   | Activa | Impostaz.         | CERCA IN EI |          |
| Bluetooth                |        | Connessioni       | Attive      | <u> </u> |
|                          | *      | 🔘 Wifi            |             |          |
|                          | S.     | 0.000             | <b>1</b>    |          |
| Router Wi-Fi e tethering | CIRECT | Buetooth          |             |          |
| Utilizzo dati            |        | S Modalità offlin | 50 C        |          |

Router Wi-Fi e tethering

Altre impostazioni di co.

Utilizzo dati

DIRECT-

DANIEL

TH DANIEL

4. Utilizzando la tastiera che appare nella parte inferiore dello schermo, digitare la password che è stata impostata nella configurazione del Router (essa è scritta solitamente nel modem che si ha a casa).

Quindi confermare alla voce "Connetti".

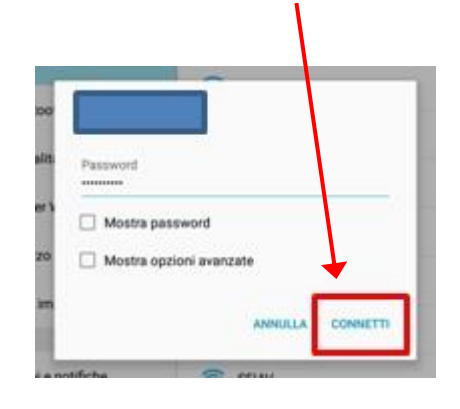

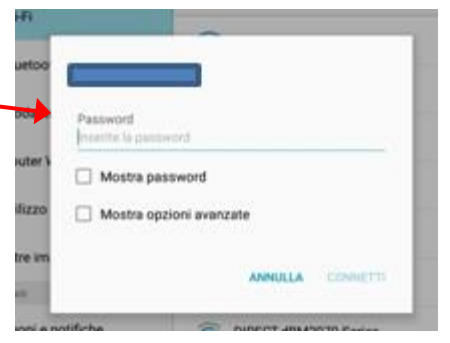

5. Una volta configurata la rete Wi-Fi, per attivarla e disattivarla velocemente sarà sufficiente trascinare verso il basso il pannello notifiche e selezionare l'icona del Wi-Fi.

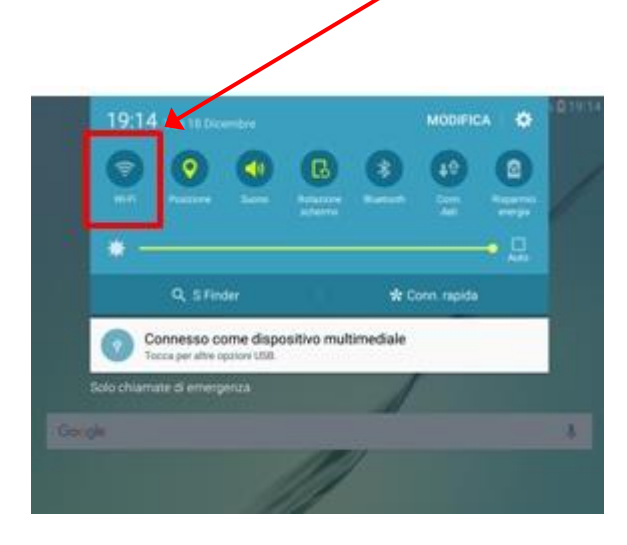

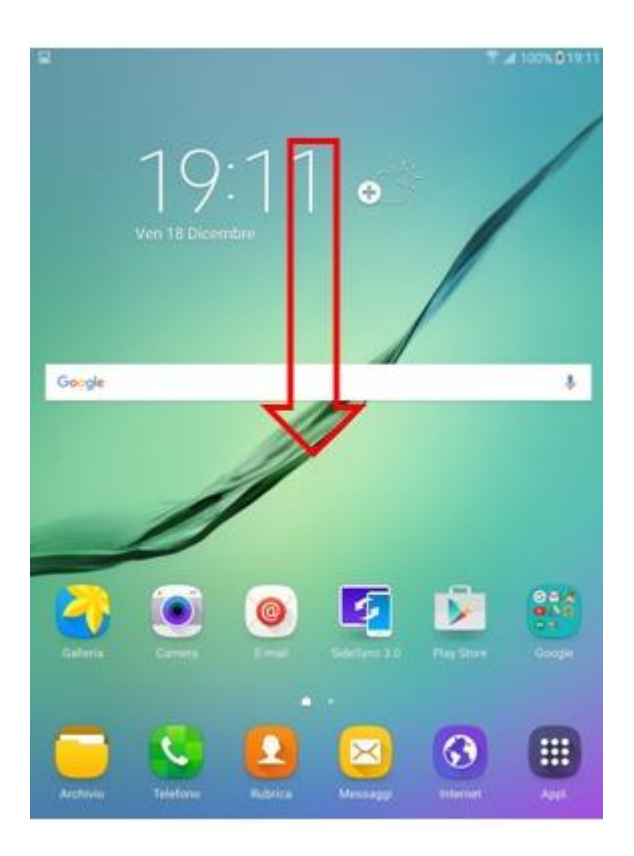